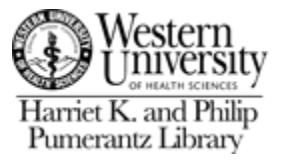

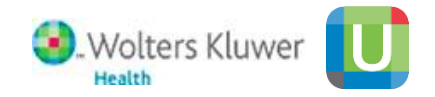

# **UpToDate Anywhere**

### What is UpToDate Anywhere?

Anytime, anywhere access to UpToDate content

✓ Free UpToDate mobile app for your iPhone, iPad, or Android device.

✓ Fast and easy access to UpToDate by logging in from any computer with an Internet connection. With your username and password you'll get the evidence-based clinical information you need from home, the office or wherever you are.

✓ CME/CE/CPD credits when you research a clinical question using UpToDate on site or remotely – including on your mobile device.

This guide will show you the options for accessing UpToDate, and what to expect on your first visit.

### **Accessing UpToDate**

### **Register an UpToDate Account**

**Benefits of an UpToDate Account** 

**Maintaining Access** 

### How do I access UpToDate Anywhere?

UpToDate Anywhere has been integrated into our current UpToDate subscription. You can access it the same ways as you would normally use UpToDate, with the added benefit of accessing from your mobile devices.

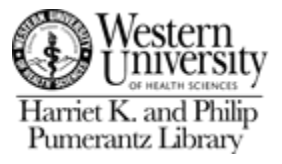

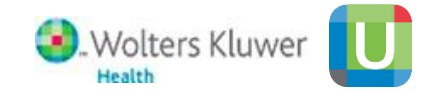

Direct Link from the Library homepage: (*Please note, the position of links may vary slightly*)

| E MENU                                                                                                |                                                  |                          |                                 |                       |                                                        | Search                                                | Q |
|----------------------------------------------------------------------------------------------------|--------------------------------------------------|--------------------------|---------------------------------|-----------------------|--------------------------------------------------------|-------------------------------------------------------|---|
| Western<br>OF HEALTH SCIENCES                                                                         | University                                       | Harr                     | iet K. and                      | d Philip Pu           | ımerantz L                                             | ibrary                                                |   |
| About The Library                                                                                     | Library Services                                 | E-Resources              | Remote Access                   | Article Requests      | University Archives                                    | F.A.Q                                                 |   |
| Pumerantz Library Discove<br>Everything Articles eBooks<br>KEYWORD •<br>Full-Text Scholarly (Peer Ref | ry Service<br>eJournals<br>eviewed) Library coll | ection only              | Direct Lin                      | scappy<br>1k to UpTol | TODAY'S HOUF<br>o7:00 AM<br>The Long<br>Oate<br>Stay C | To 09:00 PM<br>ary is OPEN<br>lete Hours<br>Connected |   |
|                                                                                                    | To search as a guest u                           | ser, please <u>click</u> | 2                               |                       | REGISTER                                               | ΤΟ VOTE 🗹                                             |   |
| Study Room Reservations Sched                                                                         | I Databases: <u>PAeasy</u>   <u>Pub</u>          | Med   UpToDate   Ac      | <u>ccess Medicine</u><br>Get El | ndNote                | Borrowing                                              | Renew                                                 |   |

From the Library Electronic Resources Page: (please note, layout may vary based on browser)

Click the "U" quick link button to navigate to the UpToDate link

| E-Jour<br>Barriet K. and Philip<br>Pumerantz Library                                                                                                    | mal/E-Book Search:<br>ter title, publisher, subject or ISSN/ISBN Search |
|----------------------------------------------------------------------------------------------------|-------------------------------------------------------------------------|
| About the Library Library Services E-Resources Remote Access Article Reque                                                                                                    | ests University Archives F.A.Q                                          |
| Electronic Resources<br>Find the best library databases for your research.<br>DATABASES Search for Databases Go Quick link to "U<br>All Subjects  All Colleges/Programs  All A B C D E E C H I J K I M N O P O R S T U V W X X Z                                                  | " section<br>Legend<br>Database Outage/Alert                            |
| #                                                                                                    | Mobile App  O Database License & Privacy Information                    |
| A                                                                                                    | Trouble with a Resource?                                                |
| Academic Search Elite 🚯 <                                                                                                    | Report a Problem     Known Outages & Updates                            |
| AccessMedicine   AccessMedicine from McGraw-Hill is an ebook provider that includes access to Harrison's Principles of Internal Medicine and the CURRENT series, among others. Diagnostic tools, guidelines, study tools, cases, multimedia videos, and images are also included. | Off Campus Login Instructions                                           |

For more information, please contact the Pumerantz Library by phone: (909) 469-5323, by email: reference@westernu.edu, or by using the <u>Chat</u> link on the Library's Homepage.

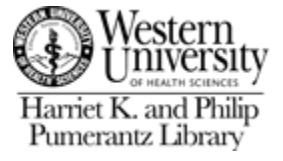

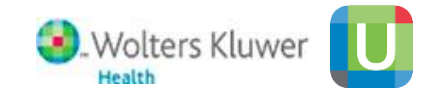

#### Then click on the UpToDate link

| DATABASES                              | th for Databases Go                                   |                                                |                                        |
|----------------------------------------|-------------------------------------------------------|------------------------------------------------|----------------------------------------|
| All Subjects                           | All Colleges/Programs                                 |                                                | Legend                                 |
|                                        |                                                       |                                                | ▲ Database Outage/Alert                |
| AIIABCDEF                              | GHIJKLMNOP                                            | R S T U V W X Y Z                              | Mobile App                             |
| #                                      |                                                       |                                                | Database License & Privacy Information |
| 1 Databases found for U                | Clear Filters/Browse All Databases                    |                                                |                                        |
| Direc                                  | t link to UpToDate                                    |                                                | Trouble with a Resource?               |
| U                                      |                                                       |                                                | Report a Problem                       |
| UpToDate U III                         | cian-authored clinical decision support tool offering | «<br>housands of topic reviews to help you     | Known Outages & Updates                |
| make decisions at the point of care. T | his database requires a login both on and off cam     | us. It can also be download as a mobile app. F | irst-                                  |
| time users will need to create an acco | unt.                                                  |                                                |                                        |

After clicking on the UpToDate link you will be prompted to log in to the Library's Proxy Server. You are required to log in to the Library's Proxy Server on and off campus when accessing UpToDate.

| l .                                                                                                    |                                                                                                    |
|----------------------------------------------------------------------------------------------------|----------------------------------------------------------------------------------------------------|
| Western<br>U U HALTH JELLES<br>Harriet K. and Philip<br>Pumerantz Library                                                                                                    | WesternU EZProxy           Off-Campus Access to Pumerantz Library Electronic Resources                                                                                                    |
| Library Homepage Remote Access                                                                                                    | Information                                                                                                    |
| Attention Clinical Faculty and OP                                                                                                    | n-West Residents:                                                                                                    |
| To request a username and passwo                                                                                                    | d, or to renew your credentials, you must fill out the Remote Access Application form. Please see our Ask A Librarian service for more                                                                                                    |
| information.                                                                                                    |                                                                                                    |
|                                                                                                    |                                                                                                    |
| Connecting to WesternU's E2                                                                                                    | Proxy Server                                                                                                    |
| Connecting to WesternU's E2                                                                                                    | Proxy Server isternU faculty, staff, and currently enrolled students.                                                                                                    |
| Connecting to WesternU's EZ<br>This resource is only available to We<br>Please enter your WesternU Networ<br>one used to access your WesternU of                                                             | Proxy Server      InsternU faculty, staff, and currently enrolled students.      X Username and Password in the form below to connect to the restricted resource. Your WesternU Network username/password is the same     mail.                                                                             |
| Connecting to WesternU's E2     This resource is only available to We     Please enter your WesternU Networ     one used to access your WesternU o     If you need assistance, please conta                  | Proxy Server<br>isternU faculty, staff, and currently enrolled students.<br>k Username and Password in the form below to connect to the restricted resource. Your WesternU Network username/password is the same<br>mail.<br>ct the Library at (909) 469-5323.                                              |
| This resource is only available to We<br>Please enter your WesternU Networ<br>one used to access your WesternU of<br>If you need assistance, please conta<br>Username:                                       | Proxy Server InsternU faculty, staff, and currently enrolled students. In K Username and Password in the form below to connect to the restricted resource. Your WesternU Network username/password is the same amail. In the Library at (909) 469-5323. In the Log in with your normal                      |
| Information. Connecting to WesternU's E: This resource is only available to We Please enter your WesternU Networ one used to access your WesternU o If you need assistance, please conta Username: Password: | CProxy Server  InsternU faculty, staff, and currently enrolled students.  In Visername and Password in the form below to connect to the restricted resource. Your WesternU Network username/password is the same amail.  In the Library at (909) 469-5323.  Log in with your normal  Western U in formation |
| Information. Connecting to WesternU's E: This resource is only available to We Please enter your WesternU Networ one used to access your WesternU o If you need assistance, please conta Username: Password: | EXProxy Server<br>insternU faculty, staff, and currently enrolled students.<br>In the form below to connect to the restricted resource. Your WesternU Network username/password is the same<br>mail.<br>In the Library at (909) 469-5323.<br>Log in with your normal<br>WesternU information                |

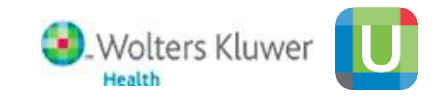

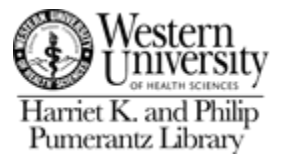

### How Do I Register for a new account?

If this is your first visit to UpToDate, you will be need to fill out the new user registration form. Simply fill out the form and click Send Verification Code and you will receive a code via email. Enter the code in the Verificatin Code field and click submit. The next time you access UpToDate via the library's proxy server, you will be automatically logged in to your UpToDate account. Note- the username and password is not connected to your WesternU account, so you can use a different one if you like.

|                                          | Q                                                                                                    | $ m 	extsf{3}$ Western University Of Health Sciences $ 	imes $ |
|------------------------------------------|----------------------------------------------------------------------------------------------------|----------------------------------------------------------------|
| Contents v Calculators Drug Interactions | UpToDate Pathways                                                                                                    | Register Log In                                                |
|                                          | Log In Username  Username  Ressword  Remember me Forgot username or password  Cog In Cog In Cog In Cog In Sign in with                   |                                                                |
|                                          | OpenAthens       Microsoft       More Options       ~         Register Now       Register Now       //////////////////////////////////// | Click on Register Now                                          |

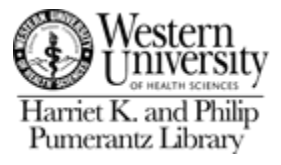

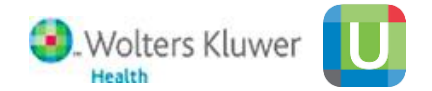

Fill out the form and submit.

#### Register for an UpToDate account

Register for a username and password today to get our mobile app for iOS, Android or Windows 8 devices. (An email will be sent with instructions on how to get the app after registration). Plus, you can now log in directly to UpToDate remotely.

## Already registered? Please log in with your UpToDate username and password.

| First Name                                                                                                    |                                                                                                    |                     |   |          |
|----------------------------------------------------------------------------------------------------|----------------------------------------------------------------------------------------------------|---------------------|---|----------|
| Last Name                                                                                                    |                                                                                                    |                     |   |          |
| Email                                                                                                    |                                                                                                    |                     |   |          |
| You will need a<br>registration                                                                                                    | access to this email account t                                                                                 | o complete your     |   |          |
| ZIP/Postal Co                                                                                                    | ode                                                                                                    |                     |   |          |
| Specialty                                                                                                    |                                                                                                    | ▼                   |   |          |
|                                                                                                    |                                                                                                    | -                   |   |          |
| Role                                                                                                    |                                                                                                    | v                   |   |          |
| Role<br>eate your user<br>Username                                                                                                    | name and password                                                                                              | •                   |   |          |
| Role<br>eate your usern<br>Username<br>Password                                                                                                    | name and password                                                                                              | •                   |   |          |
| Role<br>eate your user<br>Username<br>Password<br>Password<br>Password<br>st least 1 upp<br>cannot match<br>at least 1 num<br>@ # \$                                         | cters<br>ercase letter<br>username<br>ber, or special character from<br>* ! ( ) + =                            | n the following set | - |          |
| Role<br>eate your usen<br>Username<br>Password<br>Password rules:<br>• 8 to 24 charac<br>• at least 1 upp<br>• cannot match<br>• at least 1 num<br>• @ # \$<br>Verify Passwo | name and password<br>ters<br>ercase letter<br>username<br>ber, or special character fron<br>* ! ( ) + =<br>ord | n the following set | : | Click to |

For more information, please contact the Pumerantz Library by phone: (909) 469-5323, by email: <u>reference@westernu.edu</u>, or by using the <u>Chat</u> link on the Library's Homepage.

de sent

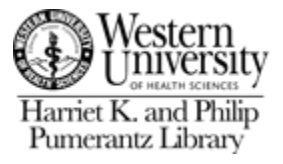

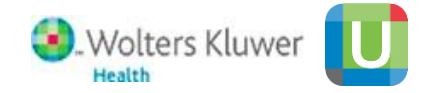

### What do I get when I register?

After you register for an UpToDate Account, you will be able to use the UpToDate Anywhere Mobile Apps, as well as have CME/CE/CPD credits tracked through your usage of UpToDate.

### UpToDate Mobile

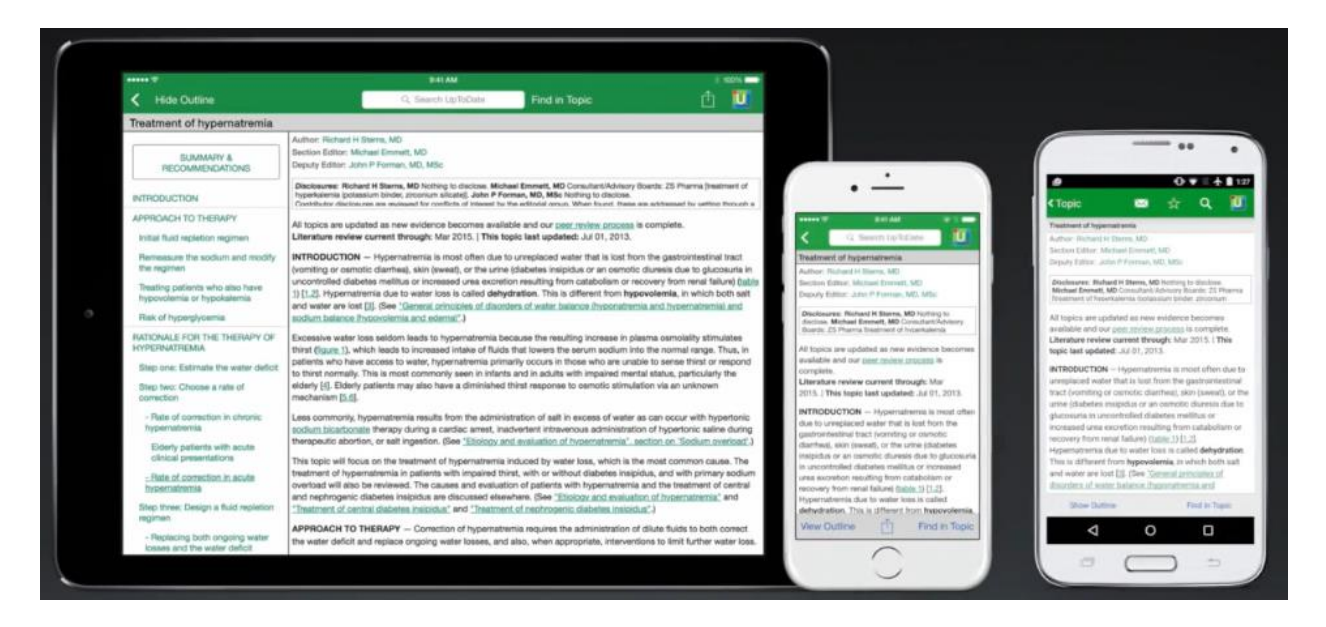

Once the mobile app has downloaded on your device, please use the UpToDate username and password you created during the registration process to log in. This may be different than your WesternU username and password.

You will only be able to register a maximum of two mobile devices with UpToDate Mobile.

#### CME/CE/CPD tracking

After registering for an account, you will be able to track CME/CE/CPD credits through using UpToDate Anywhere.

For your first time clicking on the CME/CE tab, you may be prompted to re-verify your account by logging in. After choosing the type of continuing education from a list, you will no longer need to log in when viewing your CME/CE tab provided you are accessing UpToDate

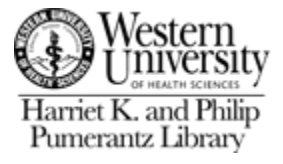

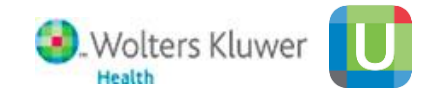

### **Maintaining Access**

After registering, you will automatically be logged in to UpToDate when accessing from the library's webpage. However, if you do not access UpToDate from the library's webpage, or your mobile device for 90 days, you will be required to log in from the library's webpage to verify your account.